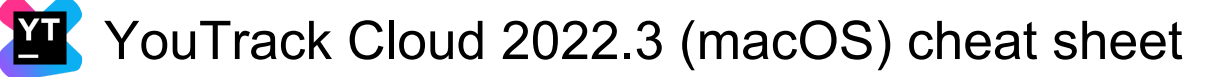

#### **Issues list**

| Esc                              | Clear the current selection. Only available when Quick view is on.                                                  |
|----------------------------------|----------------------------------------------------------------------------------------------------|
| Down arrow                       | Set focus to the issue below the current issue.                                                                     |
| Up arrow                         | Set focus to the issue above the current issue.                                                                     |
| End                              | Go to the last issue on the page.                                                                                   |
| Home                             | Go to the first issue on the page.                                                                                  |
| Control + Shift +<br>Right arrow | Go to the next page.                                                                                                |
| Control + Shift +<br>Left arrow  | Go to the previous page.                                                                                            |
| Right arrow                      | Expand the detail for the current issue in the list.                                                                |
| Left arrow                       | Collapse the detail for the current issue in the list.                                                              |
| Space                            | Toggle the selection of the current issue.                                                                          |
| F2                               | Open the current issue in edit<br>mode. Use to update the issue<br>project, summary, description, or<br>visibility. |
| Control + Shift + !              | Open your personal list of Saved<br>Searches and Tags from the<br>Issues menu. Press Esc to<br>close.               |
| Cmd + C                          | Copy the ID of the current issue to the clipboard.                                                                  |
| Option + Shift +<br>Cmd + C      | Copy the issue ID and summary<br>of the current issue to the<br>clipboard.                                          |
| Enter or Enter                   | Open the current issue in single issue view.                                                                        |
| Control + N                      | Open the New Issue page.                                                                                            |
| Control + /                      | View keyboard shortcuts.                                                                                            |

# Single issue view

| F2      | Open the issue in edit mode.<br>Use to update the issue project,<br>summary, description, visibility,<br>and values in supplemental text<br>fields. |
|---------|----------------------------------------------------------------------------------------------------|
|         | neido.                                                                                                    |
| Cmd + C | Copy the ID of the current issue                                                                                                    |

|                             | to the clipboard.                                                             |
|-----------------------------|-------------------------------------------------------------------------------|
| Option + Shift +<br>Cmd + C | Copy the issue ID and summary to the clipboard.                               |
| Cmd + V                     | Attach an image from the clipboard to the issue or comment.                   |
| Cmd + Enter                 | Submit changes when editing the issue or adding comments.                     |
| Control + Shift + !         | Open your personal list of Saved<br>Searches and Tags. Press Esc<br>to close. |
| Control + N                 | Open the New Issue page.                                                      |
| Esc                         | Cancel issue editing.                                                         |
| Control + /                 | View keyboard shortcuts.                                                      |

### **Rich text editor**

| Cmd + B         | Sets the current selection of characters in a boldface font.                                                                                                    |
|-----------------|----------------------------------------------------------------------------------------------------|
| Cmd + I         | Sets the current selection of characters in an italic font.                                                                                                    |
| Cmd + Shift + S | Sets the current selection of<br>characters with a horizontal line<br>through the center.                                                                                        |
| Cmd + Shift + M | Sets the current selection in a<br>monospace font on a light<br>background. This formatting is<br>intended to indicate that the text<br>is a short fragment of computer<br>code. |
| Cmd + Shift + P | Switches between Visual and Markdown mode.                                                                                                    |

### Apply command dialog

This feature is only available for new issues in YouTrack Classic. If you're currently working with YouTrack Lite, you need to switch it off.

| Enter or Control +<br>Enter | Apply command                                          |
|-----------------------------|--------------------------------------------------------|
| Control + Shift +<br>Enter  | Apply command without generating notification messages |
| Esc                         | Cancel the command and close the Apply Command dialog  |
| Option + /                  | View keyboard shortcuts                                |

#### Search box

This feature is only available for new issues in YouTrack Classic. If you're currently working with YouTrack Lite, you need to switch it off.

| Shift + Tab    | Switch to the Search Context drop-down menu. |
|----------------|----------------------------------------------|
| Ctrl + Space   | Show suggestions.                            |
| Enter or Enter | Submit the search request.                   |
| Control + /    | View keyboard shortcuts.                     |

# Agile boards

| Control + Option +<br>J or Letter | Open the Apply Command<br>dialog. Only recognized when<br>you have focus on or have<br>selected at least one card.             |
|-----------------------------------|----------------------------------------------------------------------------------------------------|
| Esc                               | Switch focus between the board and the search box.                                                                             |
| Esc                               | Deselect all selected cards.                                                                                                   |
| Space                             | Toggle the selection of the<br>current card.                                                                                   |
| F2                                | Open the current card in edit mode.                                                                                            |
| F3                                | Open the current card in view mode.                                                                                            |
| F4                                | Edit the estimation for the current card.                                                                                      |
| Del or Fn +<br>Backspace          | Remove the selected cards from<br>the board. If your board uses<br>sprints, the cards are removed<br>from the selected sprint. |
| Left arrow                        | Set focus to the card on the left.                                                                                             |
| Right arrow                       | Set focus to the card on the right.                                                                                            |
| Up arrow                          | Set focus to the card above the current card.                                                                                  |
| Down arrow                        | Set focus to the card below the current card.                                                                                  |
| Home                              | Set focus to the first card that is visible on the board.                                                                      |
| End                               | Set focus to the last card that is visible on the board.                                                                       |
| Cmd + Left arrow                  | Move the current card to the left.                                                                                             |
| Cmd + Right                       | Move the current card to the                                                                                                   |

| arrow                           | right.                                                                                                    |
|---------------------------------|----------------------------------------------------------------------------------------------------|
| Cmd + Up arrow                  | Move the current card up.                                                                                           |
| Cmd + Down<br>arrow             | Move the current card down.                                                                                         |
| Control + M                     | Assign the current card to yourself.                                                                                |
| Control + Option +<br>Shift + N | Add an issue as a new<br>swimlane. Only recognized when<br>the board uses issues to identify<br>swimlanes.          |
| Control + Shift +               | Expand or collapse all swimlanes.                                                                                   |
| Control + Option +<br>A         | Open a dialog to locate and attach files.                                                                           |
| Control + N                     | Add a card to the board.                                                                                            |
| Ctrl + Option + N               | Create a subtask for the current card.                                                                              |
| Control + Shift +<br>Del        | Toggle backlog visibility.                                                                                          |
| Tab                             | Select the next custom field to<br>the right. Only recognized with<br>card sizes that show custom<br>fields (M-XL). |
| Shift + Tab                     | Select the next custom field to<br>the left. Only recognized with<br>card sizes that show custom<br>fields (M-XL).  |
| Control + Shift + !             | Open your personal list of Saved<br>Searches and Tags. Press Esc<br>to close.                                       |
| Control + Option +<br>K         | Open the Apply Command dialog with the most recent command in the input field.                                      |
| Cmd + C                         | Copy the issue ID for the current card to the clipboard.                                                            |
| Option + Shift +<br>Cmd + C     | Copy the issue ID and summary for the current card to the clipboard.                                                |
| Control + Option +<br>D         | Switch to TV mode. Press Esc to exit.                                                                               |
| Control + /                     | View keyboard shortcuts.                                                                                            |

### Dashboard

| Cmd + Enter or | Save widget. |
|----------------|--------------|
| Cmd + Enter    |              |

| Control + Option +<br>N                  | Open the Add widget menu.                             |
|------------------------------------------|-------------------------------------------------------|
| Option + Shift + N                       | Create new dashboard.                                 |
| Shift + Left arrow                       | View previous dashboard.                              |
| Shift + Right arrow                      | View next dashboard.                                  |
| Shift + Down<br>arrow                    | Open dashboards list.                                 |
| Left arrow                               | Select the widget to the left of the current widget.  |
| Right arrow                              | Select the widget to the right of the current widget. |
| Up arrow                                 | Select the widget above the current widget.           |
| Down arrow                               | Select the widget below the<br>current widget.        |
| E                                        | Open the widget menu.                                 |
| Esc                                      | Deselect widget.                                      |
| Option + Shift + R                       | Refresh all widgets.                                  |
| Option + T or<br>Control + Option +<br>T | Toggle preview in Markdown<br>Notes widget.           |
| Control + /                              | View keyboard shortcuts.                              |

| Option + L               | Revert all changes to the image.                            |
|--------------------------|-------------------------------------------------------------|
| Cmd + Z                  | Undo the previous action.                                   |
| Cmd + Shift + Z          | Redo the previous action.                                   |
| Del or Fn +<br>Backspace | Remove the selected element.<br>Available in YouTrack Lite. |

Source: Youtrack docs

Last modification: 07/02/2023 08:27:20

More information: defkey.com/pt/youtrack-cloud-2022-3-macos-shortcuts

Customize this PDF...

## Image editor

| Option + C | Select the crop tool. Drag to set<br>the crop boundary. Drag the<br>handles to adjust the crop<br>boundary.                                              |
|------------|----------------------------------------------------------------------------------------------------|
| Option + B | Select the brush tool. Drag to<br>draw a line on the image. To<br>draw a straight line, hold down<br>the Ctrl (Control for Mac) key<br>while dragging.   |
| Option + H | Select the highlight tool. Drag to<br>select an area to highlight on the<br>image. Drag the handles to<br>adjust the highlighted area.                   |
| Option + T | Select the text tool. Click the<br>image to add a callout box where<br>you can enter text. Drag the<br>handles to adjust the size of the<br>callout box. |
| Option + U | Select the blur tool. Drag to select an area to blur on the image.                                                                                       |